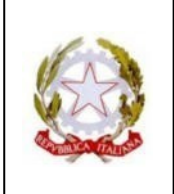

Via Ulanowski, 56 - 16151 Genova - Tel. 010.6459928

E-mail: geps02000c@istruzione.it - Pec: geps02000c@pec.istruzione.it

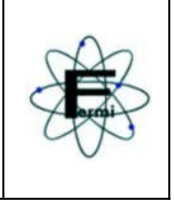

CIRCOLARE N. 40

Agli Alunni e alle Famiglie Ai Docenti

Oggetto: Colloqui Scuola-Famiglia

#### Colloqui con i singoli Docenti

Per l'a. s. 2023/24 i colloqui delle Famiglie con i singoli Docenti, per venire incontro alle richieste e per esigenze organizzative della scuola, si svolgeranno prevalentemente in modalità telematica e con la seguente articolazione:

> primo quadrimestre:

dal 23 ottobre 2023 al 12 gennaio 2024

secondo quadrimestre:

dal 19 febbraio 2024 al 10 maggio 2024.

Ogni Docente fisserà, come di consueto, un giorno e un orario di ricevimento che avrà cura di comunicare utilizzando il documento "Calendario Colloqui" condiviso nella sezione File del Teams Collegio Docenti (cartella **Anno scolastico 2023-24)**.

Una volta fissati giorno e ora, il Docente potrà pianificare i propri colloqui su Argo, seguendo le istruzioni allegate alla presente circolare entro il 22/10/202.

I Genitori prenoteranno l'incontro telematico seguendo le istruzioni allegate. Per eventuali difficoltà/questioni tecniche, potranno descrivere il problema riscontrato all'indirizzo <u>credenziali@fermi.edu.it</u> comunicando le generalità e la classe frequentata dallo studente, un indirizzo mail valido e un numero telefonico a cui saranno contattati prima possibile.

Il docente, quindi, all'ora fissata, chiamerà il Genitore attraverso l'account del figlio sulla Chat dell'App Teams.

#### Colloqui con il Consiglio di classe

Anche quest'anno sono previsti due incontri pomeridiani per quadrimestre (sempre in modalità telematica), in cui i Genitori potranno contattare più docenti del Consiglio di Classe, nelle seguenti date:

> 05/12/2023:

dalle ore 15,00 alle ore 18,30;

▶ 04/04/2024:

dalle ore 15,00 alle ore 18,30.

Le istruzioni per i colloqui pomeridiani saranno comunicate con successiva circolare.

Si ricorda che ogni Docente, per situazioni che ritenga opportuno segnalare o approfondire personalmente, potrà convocare a distanza o in presenza le famiglie anche in giorni e orari diversi da quelli sopra indicati.

Per problematiche di carattere generale le Famiglie continueranno a far riferimento ai Coordinatori di Classe.

Genova, 19/10/2023

Il Dirigente Scolastico prof. Carlo Tasso

## **ISTRUZIONI PER I GENITORI PER PRENOTARE COLLOQUI**

Per procedere alla prenotazione digitare su motore di ricerca Argo Famiglia e quindi dalla pagine di login entrare con le proprie credenziali. Ricordarsi che il codice della scuola è SS16492.

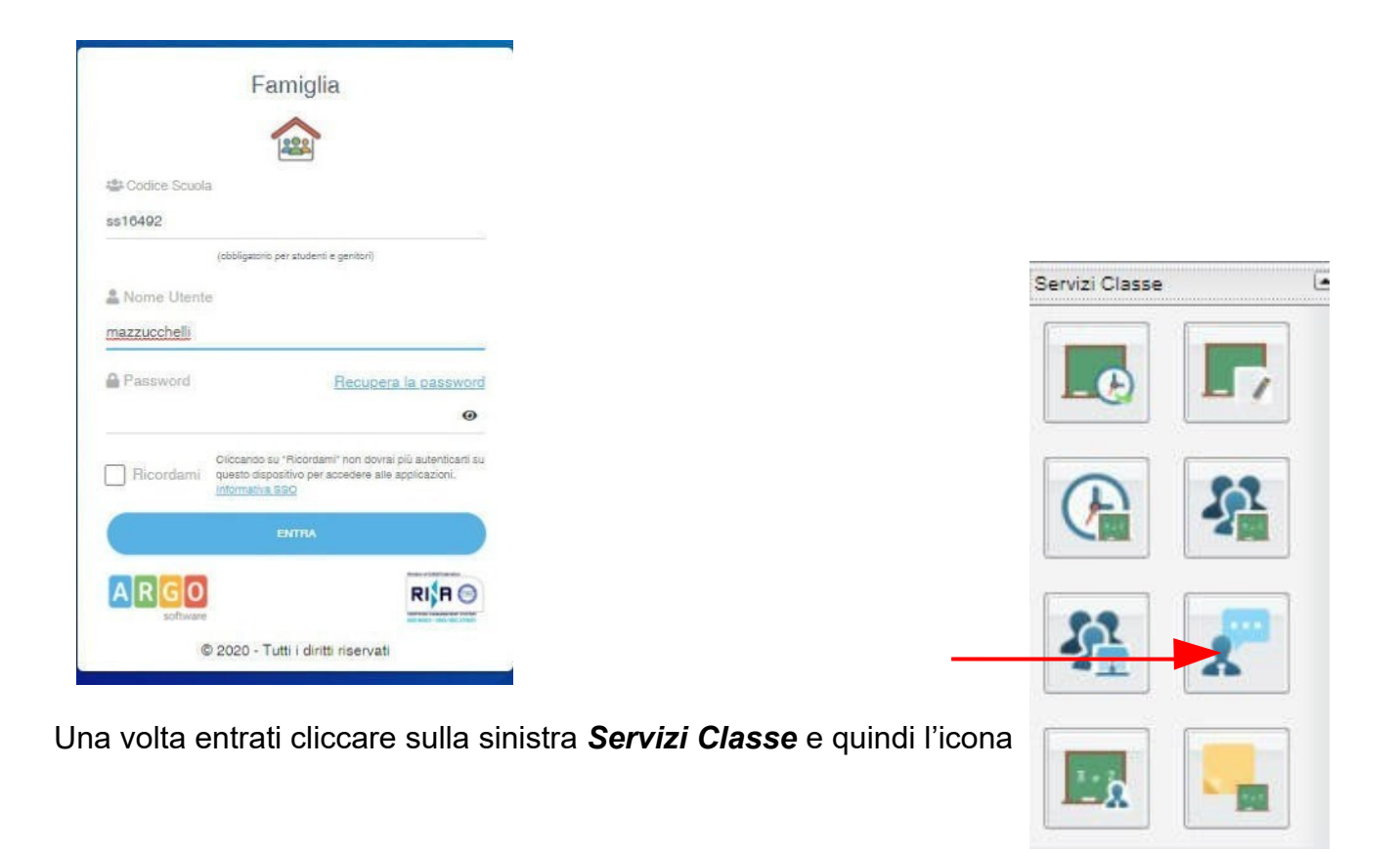

A questo punto sulla schermata che comparirà cliccare in fondo Nuova Prenotazione

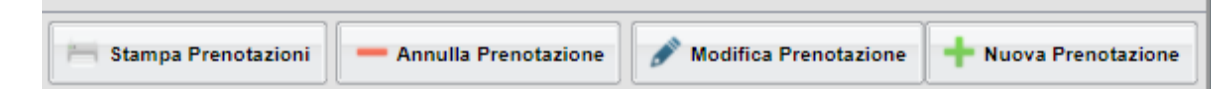

Selezionare il nome del docente e quindi cliccare nuovamente su Nuova Prenotazione

| Nuova Pi                                                                                                    | renotazione |          |           |         |                  |            |                                       | ×                    |  |  |  |
|----------------------------------------------------------------------------------------------------|-------------|----------|-----------|---------|------------------|------------|---------------------------------------|----------------------|--|--|--|
| Docenti  Coscali Daviela (Linguà e cultura straniera inglese)  Kasacionetta aggina da cultura straniera inglese)  Poggio Ilaria (Matematica) |             |          |           |         |                  |            |                                       |                      |  |  |  |
| Giorno                                                                                                    | Dalle ore   | Alle ore | Max Pren. | N.Pren. | A partire dal    | Entro il   | Luogo                                 | Annotazione          |  |  |  |
| 7/12/2020                                                                                                    | 15:00       | 18:30    | 21        | 0       | 10/12/2020 08:00 | 17/12/2020 | Teams attraverso<br>account del Splio |                      |  |  |  |
|                                                                                                    |             |          |           |         |                  |            |                                       |                      |  |  |  |
|                                                                                                    |             |          |           |         |                  |            |                                       | 🕂 Nuova Prenotazione |  |  |  |

Nel riquadro che apparirà aggiungere numero di telefono e quindi cliccare confermare

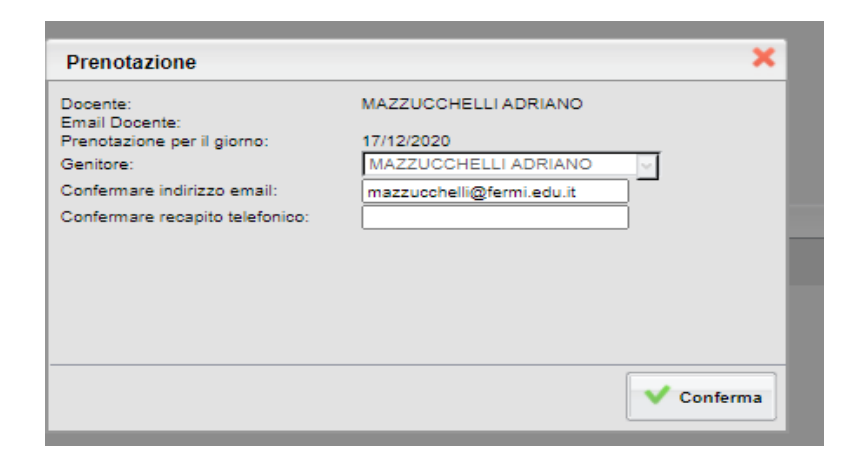

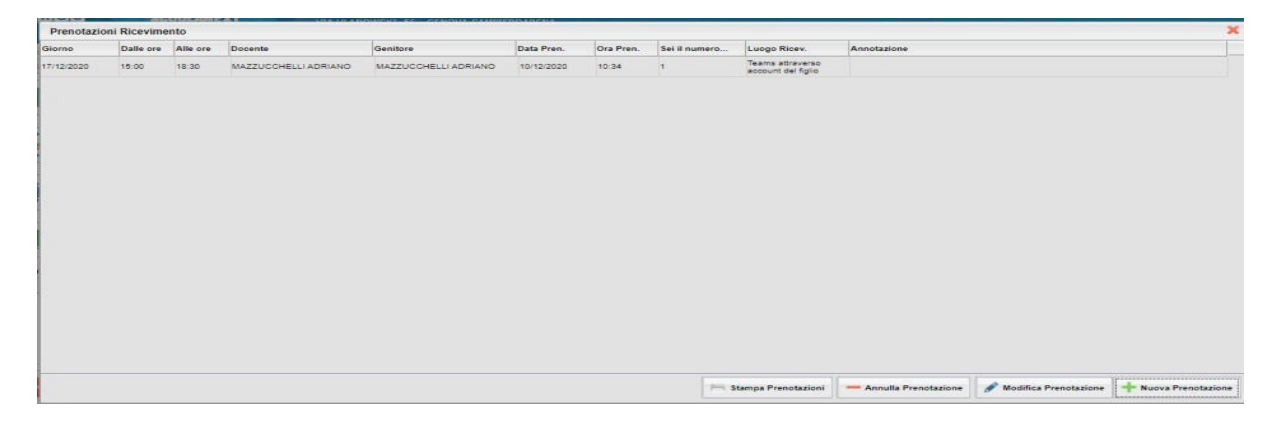

A questo punto comparirà la seguente schermata che confermerà la prenotazione e dalla quale si può procedere a nuove prenotazioni seguendo la stessa procedura.

E' possibile anche annullare una prenotazione effettuata, selezionando la prenotazione che si vuole annullare e cliccando su *Annulla Prenotazione* 

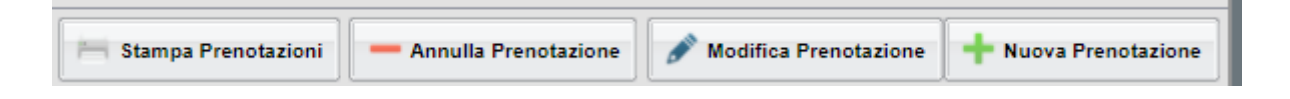

### ISTRUZIONI PER I DOCENTI PER PIANIFICARE PRENOTAZIONE COLLOQUIO PERIODICO

La procedura si può effettuare solo da Didup – Comunicazioni – colloquio

Docenti Selezionare Aggiungi cliccando direttamente su Aggiungi senza

aprire la finestra attraverso la freccetta

Elenco prenotazioni 🚶 Aggiungi 💌

Flaggare Ricevimento periodico aggiungere data e fascia oraria prescelta (io metto come esempio quella scelta da me)

Per quanto riguarda quante disponibilità generare io propongo questa soluzione (ovviamente è una proposta di cui potete assolutamente non tenere conto):

colloqui di 6/7 minuti per i docenti che hanno molte classi (Arte – Scienze Motorie – ecc) colloqui di 8/10 minuti per i docenti che hanno meno classi (Italiano – Matematica – ecc).

Ovviamente i docenti che fanno meno di 18 ore potranno scegliere se fare meno minuti di colloqui utilizzando la seguente formula ad esempio per quelli che hanno 12 ore ( $55 \times 12 / 18 =$  circa 37 min) oppure scegliere di fare meno settimane di colloquio (sempre tenendo conto della proporzione di cui sopra)

Attenzione è importante che nella parte dedicata a prenotazione consentita si metta un numero di giorni sufficientemente ampio da permettere ai genitori di trovare slot liberi per prenotare i colloqui e quindi direi che dovremmo inserire come ho indicato nell'esempio sopra 40 gg,

Per cui la schermata dovrà alla fine comparire più o meno come la seguente Aggiungi ricevimento

| ATTIVO (Le famiglie possono effettuare prenotazioni) |                             |                                      |  |  |  |  |  |  |  |  |
|------------------------------------------------------|-----------------------------|--------------------------------------|--|--|--|--|--|--|--|--|
| O Ricevimento Singolo 💿                              | ) Ricevimento<br>Periodico  |                                      |  |  |  |  |  |  |  |  |
|                                                      | Ripeti nei giorni: 🗌 Lunedi | Giovedi                              |  |  |  |  |  |  |  |  |
|                                                      | 🗌 Martedi                   | 🕑 Venerdi                            |  |  |  |  |  |  |  |  |
|                                                      | Mercoledi                   | Sabato                               |  |  |  |  |  |  |  |  |
| 🗆 Date del periodo di ri                             | cevimento                   | Dalle                                |  |  |  |  |  |  |  |  |
| Dal: 23/10/2023                                      | al: 12/01/2024              | Ore: 07 <b>*</b> Minuti: 50 <b>*</b> |  |  |  |  |  |  |  |  |
|                                                      |                             | Alle                                 |  |  |  |  |  |  |  |  |
|                                                      |                             | Ore: 08 • Minuti: 45 •               |  |  |  |  |  |  |  |  |

| Opzioni                                   |                    | Prenotazione consentita dalle              | 5                                      |                                                  |  |
|-------------------------------------------|--------------------|--------------------------------------------|----------------------------------------|--------------------------------------------------|--|
| O Un ricevimento da<br>Più ricevimenti da | minuti             | Ore: 07   Minuti: 50 da: 40 giorni a:      | <ul> <li>giorno prima del r</li> </ul> | icevimento                                       |  |
| Altre informazioni per                    | r le famiglie —    |                                            |                                        |                                                  |  |
| Luogo del ricevimento:                    | Chat di Teams      |                                            |                                        |                                                  |  |
| Link:                                     | https://           |                                            | C                                      |                                                  |  |
| Annotazioni:                              | Specificare delle  | note per le famiglie                       | یم<br>بر<br>الا                        |                                                  |  |
| E-mail docente:                           | mazzucchelli@fe    | rmi.edu.it                                 | <b>PUBBLICA</b> (Le                    | famiglie possono contattare il docente via mail) |  |
| (Riceverai una mail in ca                 | aso di prenotazior | ie o disdetta solo se è attiva la relativa | opzione in "Strumenti >                | · Opzioni famiglia")                             |  |

# A questo punto cliccare su Inserisci

Per modificare o eliminare colloqui, ad esempio quelli in cui il colloquio cadrebbe in un giorno festivo cliccare su filtra date e inserire la data del giorno o del periodo desiderato (come da esempio le date relative alle festività natalizie) cliccare Aggiorna

Quindi selezionare i colloqui che compaiono, cliccare sulla freccetta di Aggiungi e cliccare su Elimina selezionati

| Filtra | date       |         |     |            |              |                                |
|--------|------------|---------|-----|------------|--------------|--------------------------------|
| Dal:   | 24/12/2022 | <u></u> | AI: | 08/01/2023 | <br>Aggiorna |                                |
|        |            |         |     |            |              | Elenco prenotazioni Aggiungi 🔻 |

| <b>S</b> | DATA  | STATO<br>PRENOTA | PREN<br>CON | ANNOTAZIONE | LUOGO DEL RICE    | Ll | ATTIVO |  |
|----------|-------|------------------|-------------|-------------|-------------------|----|--------|--|
| V        | 28/12 | 0/1              | dalle       |             | Piattaforma Teams |    | Si     |  |
|          | 28/12 | 0/1              | dalle       |             | Piattaforma Teams |    | Si     |  |
|          | 28/12 | 0/1              | dalle       |             | Piattaforma Teams |    | Si     |  |
|          | 28/12 | 0/1              | dalle       |             | Piattaforma Teams |    | Si     |  |
|          | 28/12 | 0 / 1            | dalle       |             | Piattaforma Teams |    | Si     |  |